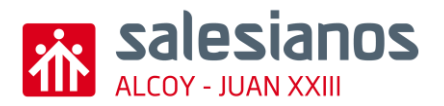

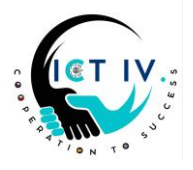

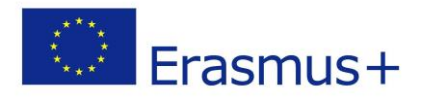

We would like to design our school building in 3D and we will use the 3D online design program "Tinkercad".

Design in **Tinkercad** a 3D model of **only the exterior part** of your school, showing **windows**, **doors**, **and decorative details** from the original measures (provided)

## For this task you will have 1 week to upload it on Moodle

Your tasks:

## OPEN TINKERCAD AND FOLLOW THE INSTRUCTIONS.

A This is the object we would like to create: 55 points

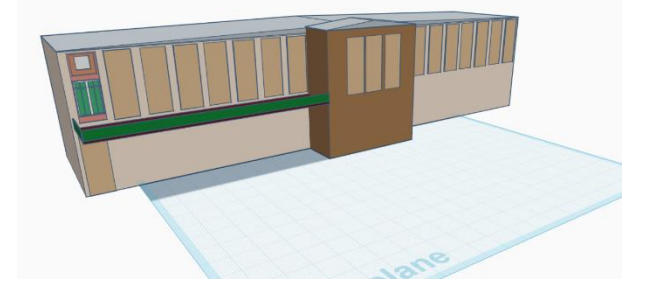

- 1. Main structure of the building (15 points)
  - Design the base and shape of the building:
    - Create a block or set of blocks that form the **building** using the <u>box figure</u>. (0-5 pts)
    - For the roof: use the roof figure (0-5 pts)
    - Add a main door (well centered or placed according to your design). (0-5 pts)

## 2. Details: (25 points)

- Use the different shapes provided on Tinkercad to create the different parts on the facade: trapezoid, cylinder, box, torus.... Include lines, stripes, window frames, or wall details (such as colour bands).
- Add different colours in the design (for walls, frames, doors, stripes).
- Use symmetry or an organized design (correct alignment of windows and doors) and a logical size.
  - Windows:
    - Frame: (0-5 points)
    - Draw the windows distributed along the floors and the building using <u>Box</u> <u>figures</u>. (0-5 points)
    - Shading (0-5 points)
  - Stairs: using box figures (solid and holes) create the main stairs (0-5 points)

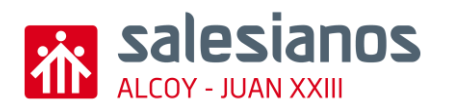

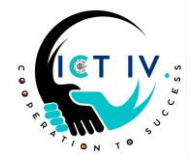

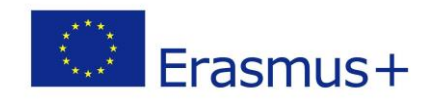

- Columns: using cylinders (0-5 points)
- 3. School name: (8 points)
  - Open a **text editor** and write "SJ XXIII".
  - Font: Comic Sans MS, Bold. (2 points each, max. 4 points)
  - Take a screenshot, crop it in Paint, and save it as PNG.
  - Convert it to SVG via <u>vectorization.eu</u>.
  - Import the SVG into Tinkercad. (0-1 points)
  - Set dimensions to 20x6x4.5mm and place the text in the middle of the school roof. (0-3 points)
- 4. Final Touches: (1 point)
  - Ensure all parts are grouped together. (0-1 points)

## 5. Save & Submit: (6 points)

(0-1 points)

- Save as ICT4Building\_YourName.stl. (0-1 points)
- Send the **STL file and Tinkercad link** to your ICT teacher. Use this button:

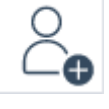

• Attach the stl file too and, at least, 3 screenshots of the process from different angles (front, side, top) **(0-4 points)**